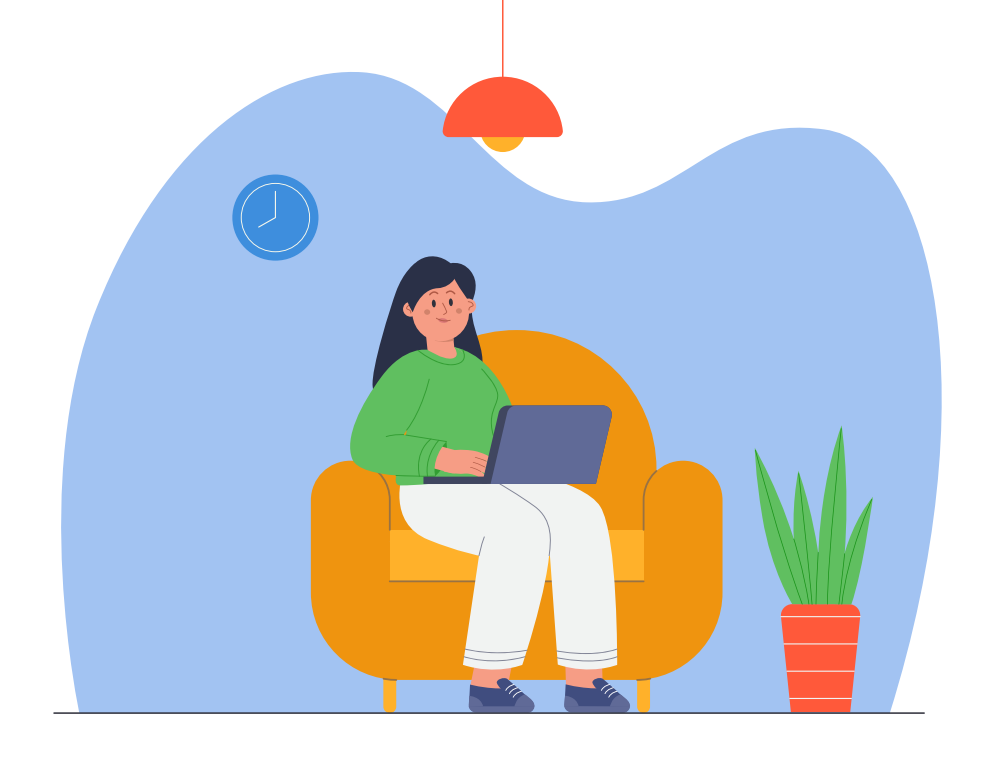

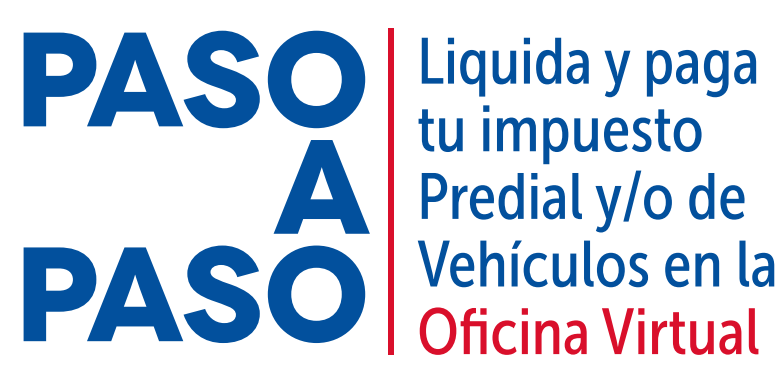

**Oficina Virtual** 

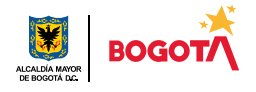

Conéctate: www.haciendabogota.gov.co • Tel. (601) 338 5000 • ◙ 🖪 🛛 hacienda bogota

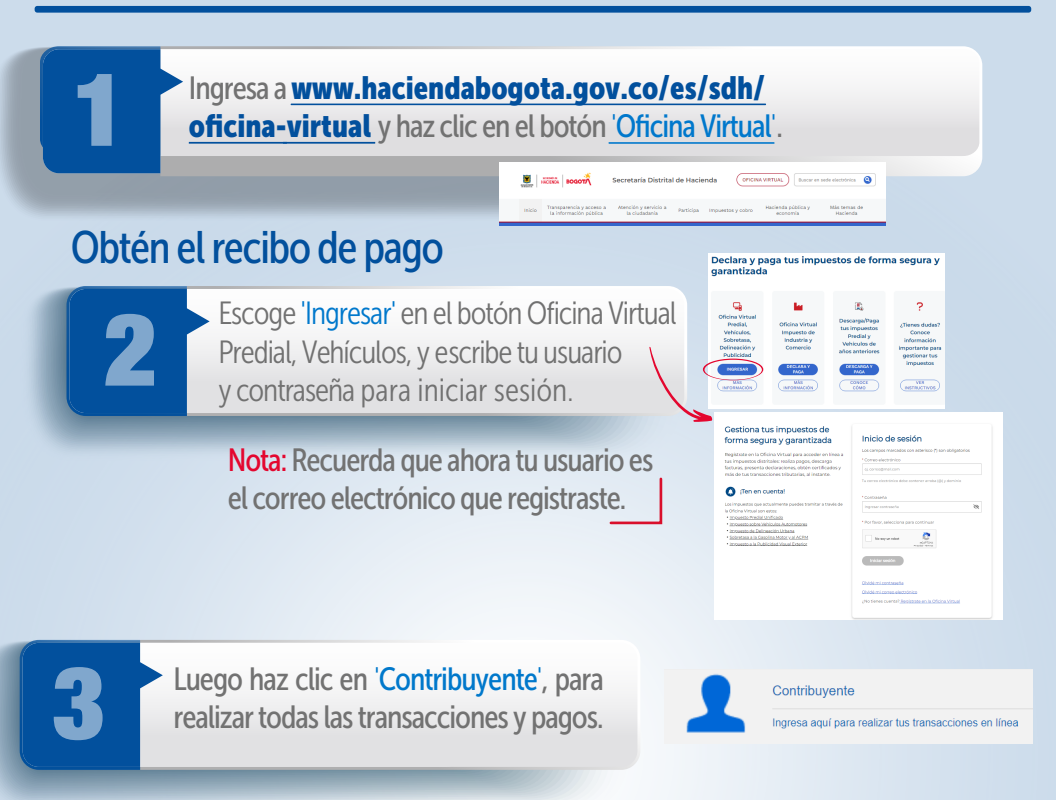

**Nota:** Antes de iniciar este proceso, verifica si ya presentaste una declaración en 2024. Si es así, puedes ingresar por la opción '**Consultas**' y '**Obligaciones pendientes**', pagar en línea o descargar el recibo oficial de pago (ROP) para hacerlo en bancos autorizados.

Si deseas obtener una copia de tu declaración, descárgala ingresando por 'Consultas' y 'Declaraciones'.

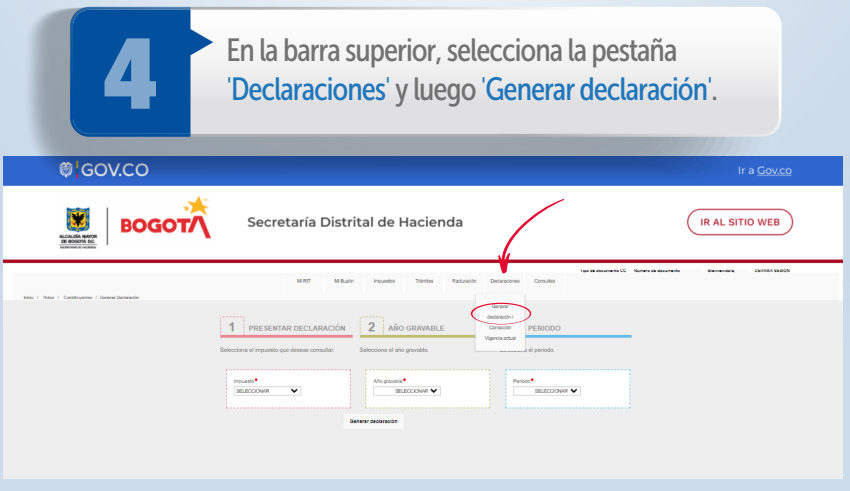

Recuerda que si tu predio es exento parcial debes acudir a un punto de atención de la SDH. https://www.haciendabogota.gov.co/es/sdh/atencion-presencial Liquida y paga el impuesto Predial y/o de Vehículos en la Oficina Virtual

| Elige 'Predial' o 'Vehículos' y despué s 'Año gravable 2024'                                                                                                    |                                                                       |
|----------------------------------------------------------------------------------------------------|-----------------------------------------------------------------------|
|                                                                                                    | Verifica                                                              |
| 1 PRESENTAR DECLARACIÓN 2 AÑO GRAVABLE   Selectores el impuesto que deseas comulue: Selectores el año gravable.   Impuesto* Año gravable   Impuesto* Selectores el año gravable. | emerger<br>habilitad<br>están, ha<br>de la cor<br>equipo,<br>descarga |
| CHIP Matrioula Dirección del predio No. Contrato arrandamiento Presentar deolaración                                                                                             | demás d                                                               |
| Atterior                                                                                                    | necesite                                                              |

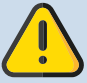

Verifica que las ventanas emergentes estén habilitadas. Si no lo están, habilítalas a través de la configuración de tu equipo, a fin de poder descargar el PDF y demás documentos que necesites.

216 000

## Genera la declaración

Verifica la información que aparece registrada. Haz clic en 'Calcular'.

Nota: Debes tener en cuenta que esta declaración tributaria puede ser revisada por la Secretaría Distrital de Hacienda y podrá ser objeto de procesos de fiscalización, en los términos señalados en el artículo 36 del Acuerdo 780 de 2020.

Si estás de acuerdo con la liquidación, haz clic en 'Solo firmar', si eres persona natural, o en 'Firmar y agregar', si eres persona jurídica, y luego en 'Presentar Declaración'.

| Firmas                    |                           |                       |                                           |
|---------------------------|---------------------------|-----------------------|-------------------------------------------|
| Nombre                    | Tipo de<br>Identificación | No. Identificación    | No. tarjeta profesional                   |
| ANA PATRICIA ORTIZ PINZON | CC                        | 51912355              | Sección de firmas<br>solo firmer v Agrega |
|                           | Cancelar                  | Presentar declaración | Pagar en línea SPAC                       |

Si eres **persona jurídica**, debes dar clic en '**Firmar y agregar**' y adicionar a las personas autorizadas para firmar la declaración, como el representante legal, el contador y el revisor fiscal cuando exista. El sistema te mostrará el siguiente mensaje:

Los firmantes han sido notificados

Ok

Nota: Cada uno de los autorizados debe registrarse en la Oficina Virtual, con su usuario y contraseña personal. Hecho lo anterior, al entrar a la Oficina Virtual aparecerá automáticamente el rol de agente autorizado, que se debe seleccionar para firmar la declaración.

Una vez hayan firmado la declaración todos los autorizados, el representante legal debe dar clic en '**Presentar declaración**'. Al hacerlo, el sistema la emite en formato PDF.

| Firmas                            |    |
|-----------------------------------|----|
| La declaracion ya esta presentada |    |
|                                   | Ok |
|                                   |    |

Presentada la declaración, en la parte inferior se activará la opción 'Pagar en línea'. Al elegirla, el sistema te solicitará información personal y sobre el tipo de tarjeta, banco y método de pago. Diligénciala y da clic en el botón 'Continuar'.

|                                |                       |                | Información del Pago | Información de quien realiza pago<br>Moto de suga<br>Debito desde cuerta contenta/ahonos |
|--------------------------------|-----------------------|----------------|----------------------|------------------------------------------------------------------------------------------|
|                                |                       |                | Drivlad              | Feda                                                                                     |
|                                |                       |                | Feza                 |                                                                                          |
|                                |                       |                | Descripcia           | Tipo de identificación *                                                                 |
| Regresar Presentar declaración | Presentar declaración | Pagar en linea | Reference 1          | Número de identificación *                                                               |
|                                |                       |                | Referencia 2         | Nombre del Wular *                                                                       |
|                                |                       |                | Reference 2          | Correo electrónico *                                                                     |
|                                |                       |                | Valor                | Telifono *                                                                               |
|                                |                       |                | Modis de Paga *      | Tipo de cliente *                                                                        |

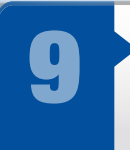

¡Y listo!

Finalmente, haz clic en el botón 'Pagar'; de forma automática iniciará el proceso de pago y aparecerá la pantalla 'Resultado de transacción', donde se notifica que el pago se ha ejecutado de forma correcta.

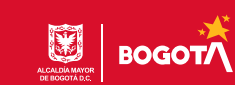